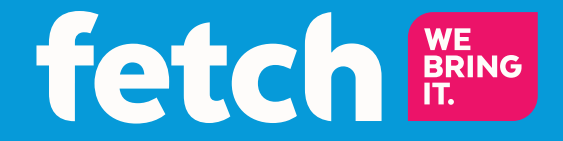

### **Quick Start Guide**

## What's inside

| Step 1. Unpack the box                  | 4  |
|-----------------------------------------|----|
| Important Tips                          | 5  |
| Step 2. Connect to your Broadband Modem | 6  |
| Step 3 . Connect to your TV Antenna     | 12 |
| Step 4. Connect to your TV              | 13 |
| Step 5. Power up                        | 14 |
| Step 6. Start up your Fetch Mini        | 16 |
| Fetch Mobile App                        | 18 |
| Remote Control                          | 20 |
| Fetch Mini                              |    |
| Troubleshooting                         |    |
| Specifications                          | 28 |

# All your entertainment in one place

Welcome to Fetch – an exciting new television experience that brings you the best TV, latest movies and popular applications all together in one easy place.

There are 6 easy steps to get you started:

- 1. Unpack the box
- 2. Connect the Fetch Mini to your broadband modem
- 3. Connect the Fetch Mini to your TV Antenna
- 4. Connect the Fetch Mini to your TV
- 5. Power up your Fetch Mini
- 6. Start up Fetch

This guide tells you all you need to know about setting up and turning on Fetch. It also has important safety and usage information.

#### It's Fetch and it's ready when you are.

# **Unpack the box**

Before you install your Fetch Mini, check that all the accessories you need have been supplied using this page as a checklist.

#### You will need:

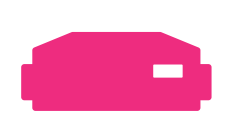

1 Fetch Mini

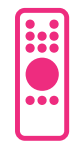

1 Remote Control

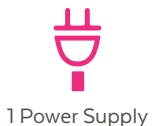

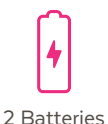

1 HDMI Cable

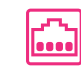

1 RJ45 Ethernet Cable

#### You may also have received:

Power Line Adapters. You need these to get the signal from your modem to your Fetch box if your Wi-Fi connection is not great.

### **Important Tips**

- Activate your first box by going to www.fetchtv.com.au/activate. To activate additional boxes go to www.fetchtv.com.au/account and add the additional boxes to your account.
- Place the Fetch Mini on a level surface.
- Don't stack it on anything that vibrates or generates heat.
- Make sure there's 5cm of space around the Fetch Mini for airflow.
- The remote control works up to 6m away from the Fetch Mini.
- Unplug the Fetch Mini from the power source before cleaning.
- Clean using a dry cloth only don't use water or chemicals.
- Don't try to open the Fetch Mini it's dangerous and will void your warranty.
- Use only with a 100V-240V 50Hz AC power source.
- Use only the power supply provided.
- Keep liquid, children and pets away from the Fetch Mini at all times.
- Refer any problems with your Fetch Mini by going to
   www.fetchtv.com.au/account.

# **Connect to your Broadband Modem**

Fetch is delivered by broadband Internet, so you need to connect your Fetch Mini to the modem. There are various ways to do this:

### **Option 1**

#### Connect your Modem to your Fetch Mini via Wi-Fi

Use this option if:

- Your modem is not close to your TV, and
- You have reliable Wi-Fi in the room where your TV is.

If you're using this connection option you can go straight to Step 3 on Page 12 now. You will set your Wi-Fi up later when you get to Step 6.

### **Option 2**

#### Connect your Modem to your Fetch Mini via Ethernet cable

This is the most reliable connection option. Use this option if:

 You can run an Ethernet cable directly from your Modem to your Mini.

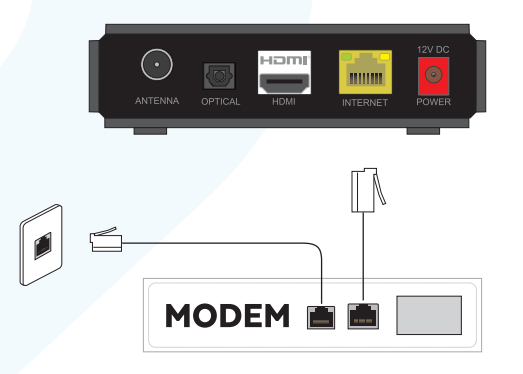

#### To connect, follow these steps:

- Plug one end of an Ethernet cable into a free port on your broadband modem.
- 2. Plug the other end into the port labelled INTERNET on the back of your Fetch Mini.

### **Option 3**

#### **Connect your Modem to your Fetch Mini with Power Line Adapters**

Use this option if:

- Your modem is not close to your TV, and
- Your Wi-Fi is not reliable in the room where your TV is.

Power Line Adapters (called PLA devices) transmit the signal from your modem to your Fetch Mini using the power cables inside your walls. You can purchase them from any Fetch retailer.

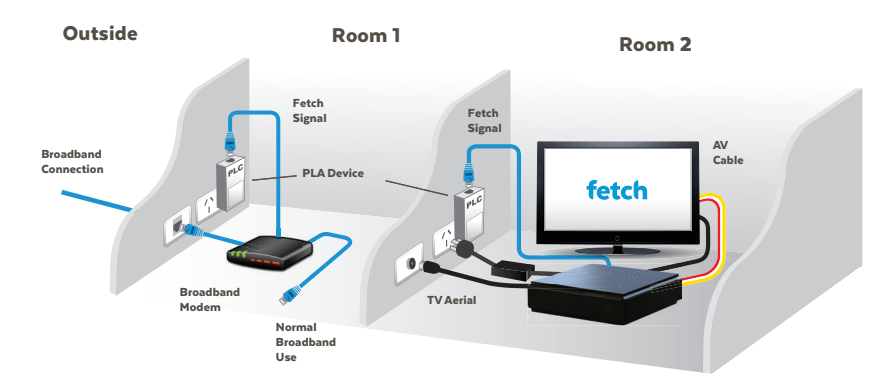

- 1. Plug one Power Line Adapter into an electrical socket near your broadband modem.
- 2. Plug one end of an Internet Ethernet cable into the port on the Power Line Adapter unit.
- 3. Plug the other end into a free port on your broadband modem.
- 4. Plug the other Power Line Adapter into an electrical socket near your TV and Fetch Mini.
- 5. Plug one end of an Internet Ethernet cable into the port on the Power Line Adapter unit.
- 6. Plug the other end into the port labelled INTERNET on the back of your Fetch Mini.

#### Some more information on Power Line Adapters

- Only use Power Line Adapter units on the same electrical circuit. Most homes have one circuit for lighting and another for electrical outlets, but large homes may have two circuits for electrical outlets.
- Power Line Adapters should be plugged directly into the wall outlet.
- Each Power Line Adapter needs at least 5cm below the power outlet to plug in the Ethernet cable so won't suit very low mounted wall outlets.
- Plugging Power Line Adapters into a double adapter or a power board isn't recommended as these can prevent the Power Line Adapters from connecting and working properly, and affect the speed and quality of your Fetch service.
- If you have to use an adapter/power board, because there
  is no other wall outlet available, make sure that: the double
  adapter/power board does not have surge protectors or
  noise filtering, and the Power Line Adapter is plugged into
  the first outlet (the one nearest the cord) on the double
  adapter/power board.
- In some houses, the configuration of the wiring in the house may mean the Power Line Adapters can't establish a connection due to multiple circuits or 3-phase power configurations.

### **Option 4**

#### Connect your Modem to your Fetch Mini using data cabling

Use this option if:

- · Your modem is not close to your TV, and
- Your installation location has cabling with an Ethernet port nearby.

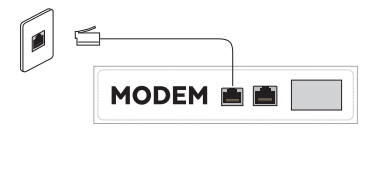

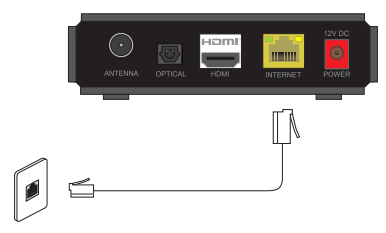

#### To connect, follow these steps:

- 1. Plug one end of an Internet Ethernet cable into a free port on your broadband modem.
- 2. Plug the other end into the Internet Ethernet wall socket nearest to your broadband modem.
- 3. Plug one end of a second Internet Ethernet cable into the port labelled INTERNET on the back of your Fetch Mini.
- 4. Plug the other end into the Internet Ethernet wall socket nearest your TV and Fetch Mini.

### **Option 5**

#### **Connect your Modem to your Fetch Mini by Wireless Bridge**

Use this option if you prefer to use a Wireless Bridge. Install the Wireless Bridge using the instructions supplied with it. Put one device near your broadband modem and the other near your Fetch Mini.

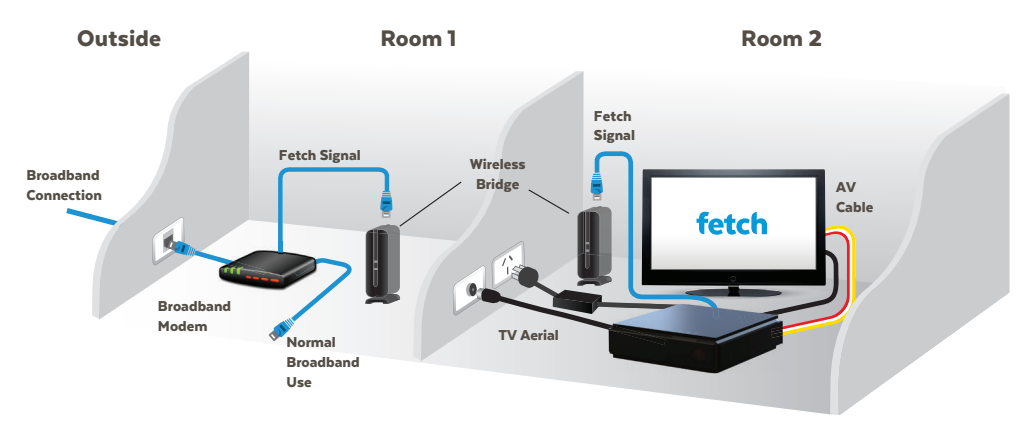

- 1. Plug one end of an Internet Ethernet cable into the port on the Wireless Bridge near your broadband modem.
- 2. Plug the other end into a free port on your broadband modem.
- Plug one end of an Internet Ethernet cable into the port on the Wireless Bridge located near your Fetch Mini.
- 4. Plug the other end into the port labelled INTERNET on the back of your Fetch Mini.

# **Connect to your TV Antenna**

You get your Free-to-Air Digital TV channels using your normal TV antenna. They are not delivered over broadband Internet. You'll need your existing TV antenna cable, so unplug it from the back of your TV.

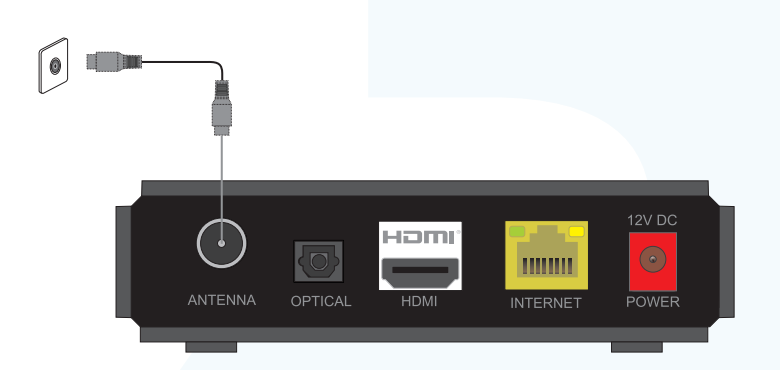

- Plug one end of the existing antenna cable into the antenna wall socket, or leave if already connected to the wall.
- Plug the other end of the antenna cable into the socket labelled ANTENNA on the back of your Fetch Mini.

## **Connect to your TV**

The Fetch Mini connects to your TV using HDMI (High Definition Multimedia Interface). Only the HDMI cable is needed.

- Plug the HDMI cable into the port labelled HDMI on the back of the Fetch Mini.
- Plug the other end into a free HDMI port on your TV.

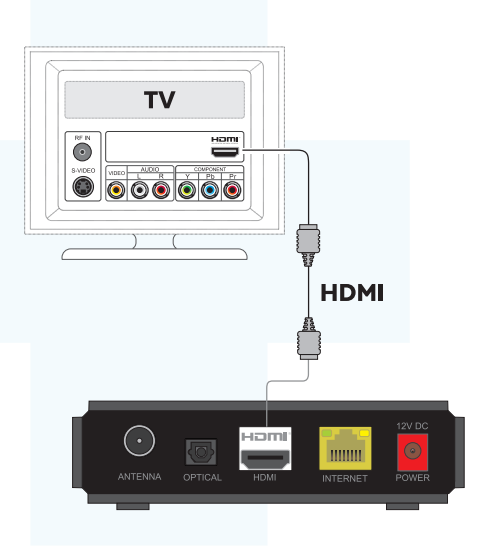

### **Power up**

Once you've completed all the steps and put the batteries in your remote control it's time to turn everything on.

#### **Connect your Fetch Mini to power**

- 1. Plug the red end of the power supply unit into the Fetch Mini.
- 2. Plug the power supply unit into the wall power socket.

#### Select Source / Input on TV

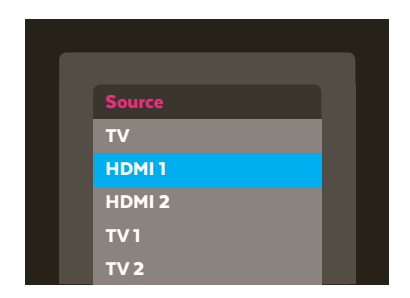

- 1. Turn on your TV.
- 2. On your TV remote press Source/Input or AV Select.
- 3. Select the HDMI port you plugged Fetch into.

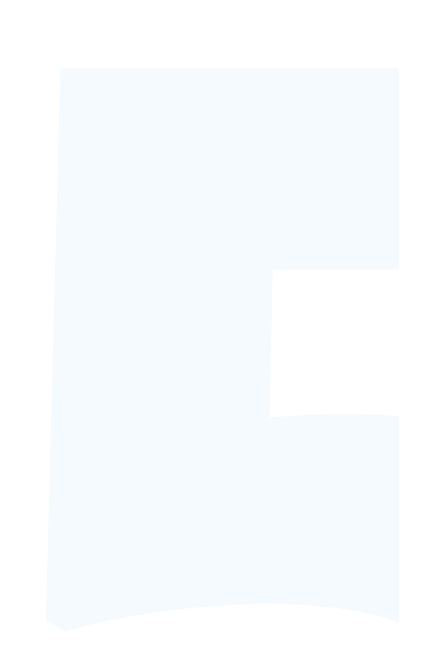

#### **Turn on your Fetch Mini**

Turn on the Power at the wall socket. The power light 0 on the Fetch Mini will light up.

#### **Check the Fetch Mini Connection**

- Standby light is blue when your Fetch Mini is powered on. If it is red, the box is in standby mode and you should press the power button on the remote control to turn it on.
- Internet light on your Fetch Mini is blue when you have a broadband connection. If it is red, there is no live connection. During initial start-up it will change from red to blue.
- Paw light on your Fetch Mini will flash when you press any button on the remote. If it doesn't flash the box is not responding to the remote.

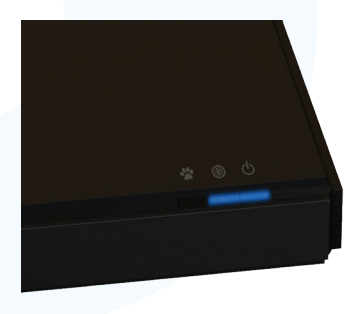

### Start up

This is the home stretch where you activate your Fetch service and get it all happening. It will take a few minutes for your Fetch Mini to move through three loading screens and the screen may go black between each one. Don't worry, this is normal. Once finished simply follow the instructions on the Welcome Screen.

#### **Connect to your home Wi-Fi network**

Your Fetch Mini will check your connection to the Internet and prompt you if you need to connect. If you are already connected there is no need to set up Wi-Fi. If you are connecting using Wi-Fi:

- 1. Choose 'Wi-Fi Connection' and follow the prompts.
- 2. Select your home network from the list of in range networks. If needed, confirm the security settings.
- Your Fetch Mini will let you know once you're connected then continue to start up.

#### **Welcome Screen**

- Use your remote to enter the Activation Code you got from www. fetchtv.com.au/activate if this is your first box, or www.fetchtv.com. au/account if you are adding additional boxes to your account. Your code (which is case-sensitive) will then be checked and confirmed.
- If the feature is available to you, you can choose another Name for your
   Fetch Mini.
- The box will next try set up the remote to control your TV. Do this now or later at Menu > Manage > Settings > Remote Control.
- Choose 5.1 Surround Sound for your Fetch Mini, if your sound system supports this Audio Setting.
- Next you can set up your Parental PIN. Do this now or later at Menu > Manage > Settings > User > PIN Change. The default PIN is 0000.
   If you've already set your PIN then you'll just need to confirm it.
- The box will then do a Channel Scan which may take up to 5 minutes.
   The box will check Diagnostics then show the location of the Fetch
   Privacy Policy. Select Finish to restart and load the Fetch main menu.

#### Do not turn off or reboot your Fetch Mini at any time during set up. Software updates can take up to 5 minutes.

Visit www.fetchtv.com.au to download the Fetch Mini User Guide and get the most from your service.

# **Fetch Mobile App**

Control your Fetch Mini with your tablet or mobile phone at home or when you're out and about, using the Fetch Mobile app.

- Watch channels, movies and TV Store shows.
- Handy second remote control.

To start go to the App Store or Google Play and install the Fetch app on your phone or tablet.

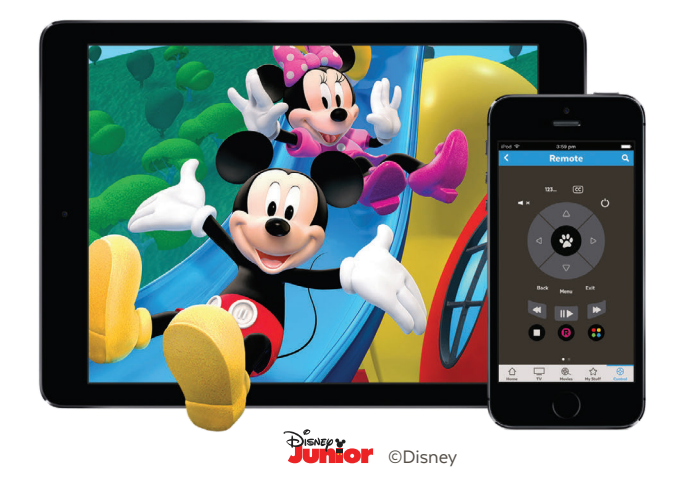

#### Pair the app with your Fetch Mini

Once you've installed the app on your phone or tablet you need to pair it with your Fetch Mini.

For more information, go to Menu > Manage > Settings > Mobile & Tablet on your Fetch Mini or visit www.fetchtv.com.au and download the Fetch Mobile App User Guide.

## **Remote Control**

The remote control brings your Fetch Mini to life every time you use it. It has all the functions you need for quick and easy viewing. To make your remote control work, remove the battery cover, insert the two batteries supplied, and replace the cover.

#### Set Up Universal Remote

You can use the Fetch remote to operate your TV as well as your Fetch Mini. You will be prompted you to set up your remote when you first set up your box but if that didn't work, you can set it up by going to Menu > Manage > Settings > Remote Control.

For more information go to www.fetchtv.com.au and download the Universal Remote Instructions.

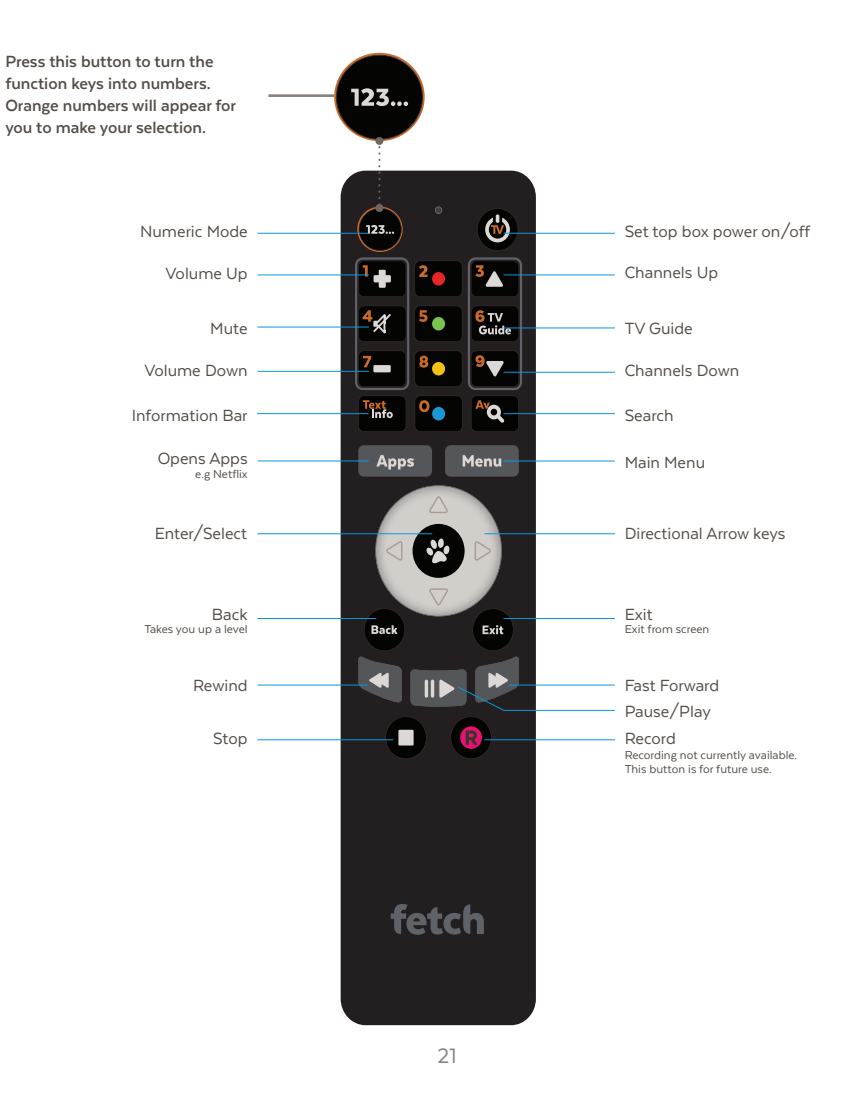

## **Fetch Mini**

#### **Front Panel**

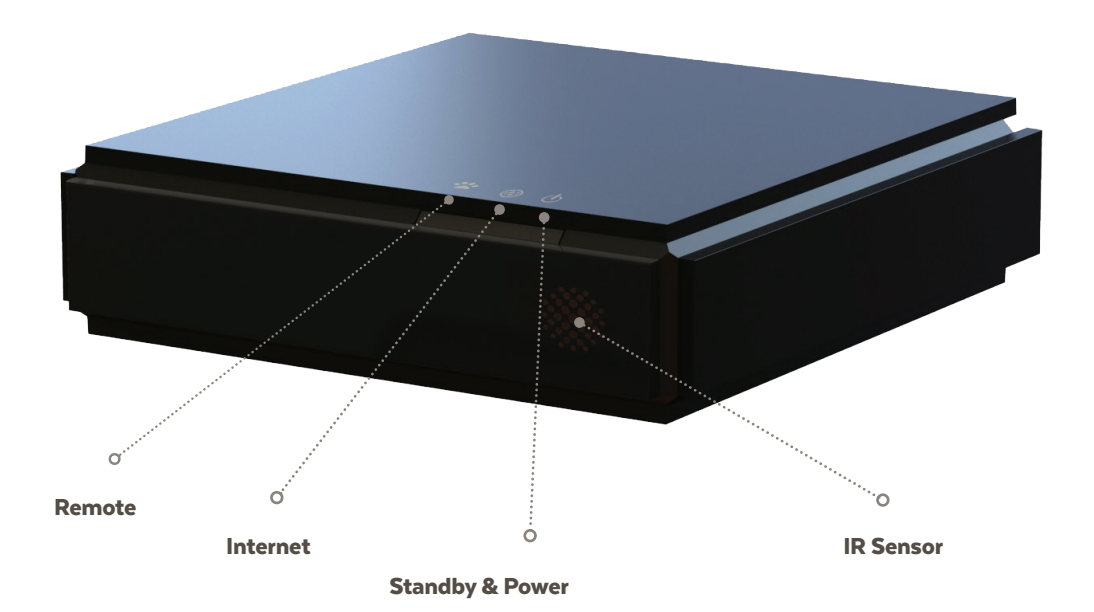

#### **Back Panel**

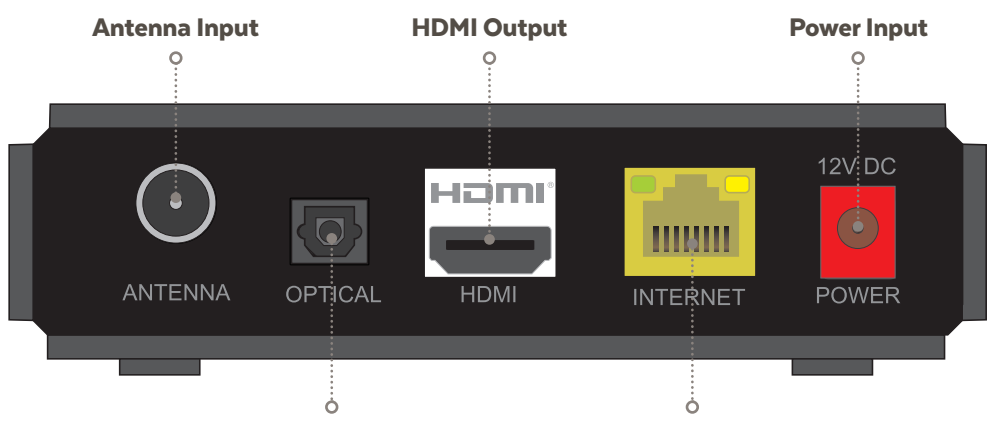

SPDIF Jack Output (Optical)

**Ethernet Cable Connection** 

# Troubleshooting

If you're having trouble getting your Fetch Mini to work check some of the tips below before you contact your Provider for help.

#### **Display Settings**

If your TV image appears out of proportion or stretched you may need to change the Display Resolution, Aspect Ratio and Display Mode. Go to Main Menu > Manage > Settings > Audio & Visual.

#### **Cabling and TV**

- Make sure the power supply unit is correctly connected (Page 14), and there is power available at the wall power point.
- Check that the AV connections are secure and, if needed, try another connection mode (Page 14).
- Make sure the TV is set to the right AV input source and mode (Page 14).

#### **Power cycle**

- If you are having issues sometimes a box restart is all that's needed. You can restart at Menu > Manage > Settings > Device Info > Options > Fetch Box restart.
- If your menu isn't working try turning the power to the box off for 10 seconds before turning it back on.

#### **Internet connection**

- Double-check that the broadband connection is active.
   The left LED on the Fetch Mini should be lit blue. If using an Ethernet connection, also check that the indicator lights on your modem are on. If using Power Line Adapters, check the status lights on the adapters.
- If there's no broadband connection, check you can browse the internet on a computer or smartphone connected to the same router as your Fetch Mini. If not, contact your broadband provider. If you can, power cycle your Fetch Mini.
- If connecting through Wi-Fi and you don't see your home network in the list of available networks, try refreshing the list of networks or restart your modem and wait a few minutes to see if your home network appears. Alternatively try to add your home network manually (you'll need the network name and password).

#### **Remote Control**

- Use the remote control within 6 metres maximum from the Fetch Mini.
- If the red LED at the top of the remote control does not light up when a button is pressed, change the batteries.

# **Keep in touch**

Like our Facebook page facebook.com.au/fetchtv to get all of our updates.

If you have an account directly with Fetch please log in to www.fetchtv.com.au/account to access the online troubleshooting.

## **User Guides**

You can download the following User Guides from the footers at www.fetchtv.com.au

- 1. Fetch Mini User Guide.
- 2. Universal Remote Instructions.
- 3. Mobile App Guide.
- 4. My Media Hub User Guides.

# **Specifications**

| Input                         | Connector                     | Specification          | Signal                       |
|-------------------------------|-------------------------------|------------------------|------------------------------|
| Power                         | DC Male jack (5.5mm diameter) | Input 220V AC          |                              |
|                               |                               | Output 12V DC 2A       |                              |
| Antenna                       | RF Connector                  | 50 Ohms                | Channel Bandwidth 7 or 8 MHz |
| Broadband                     | RJ-45                         | Ethernet               | IPv4                         |
| Data                          | 1 x USB Type A                | USB 2.0                | Host                         |
|                               |                               |                        |                              |
| <br>Output                    | Connector                     | Specification          | Signal                       |
| Digital Video + Digital Audio | HDMI 1.4                      | HDCP content protected | 720p50, 1080i60, 1080p50,    |
|                               |                               |                        | 1080p60 High Definition      |
| Surround Audio                | TOSLINK                       | S-P/DIF                | Optical                      |

| Other                       |                                                                        |
|-----------------------------|------------------------------------------------------------------------|
| Dimensions                  | 120(W) x 122(L) x 32mm(H)                                              |
| Max Weight                  | 0.3kg (inc. packaging)                                                 |
| Max Power Consumption       | Up to 20W                                                              |
| Operating Temperature Range | +5 to +45 deg C                                                        |
| Storage Temperature Range   | -20 to +70 deg C                                                       |
| Humidity                    | 10 to 90% NC                                                           |
| RAM                         | IGB                                                                    |
| Flash                       | 4 GB                                                                   |
| Tuners                      | 1 x DVB-T                                                              |
| Video Decode                | MPEG4 HD, H.264 AVC, H265 HEVC                                         |
| Audio Decode                | MPEG4 AAC, MPEG 4 HE-AAC v2                                            |
| Surround Sound Support      | Dolby Digital Surround 5.1 (AC3) and Dolby Digital Plus (Enhanced AC3) |
| Wi-Fi                       | IEEE 802.11 b/g/n/ac, 2.4GHz/5GHz                                      |
|                             |                                                                        |

## Compliance

Product Code H626T This product complies with the following Standards:

Electrical Safety RF Emissions C-Tick Supplier Code AS/NZS 60065.1-2008 AS/NZS CISPR 13 and 22 N25670

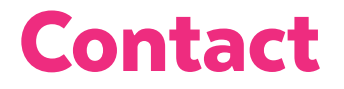

Fetch contactus@fetchtv.com.au ABN: 36 130 669 500 www.fetchtv.com.au

#### www.fetchtv.com.au

© Fetch TV Pty Limited. ABN 36 130 669 500. All rights reserved. Fetch TV Pty Limited is the owner of the trade marks Fetch. The set top box and the Fetch service may only be used lawfully and in accordance with relevant terms of use of which you are notified by your service provider. You must not use the electronic program guide, or any part of it, for any purpose other than private and domestic purposes and you must not sub-licence, sell, lease, lend, upload, download, communicate or distribute it (or any part of it) to any person.

Version: March 2017